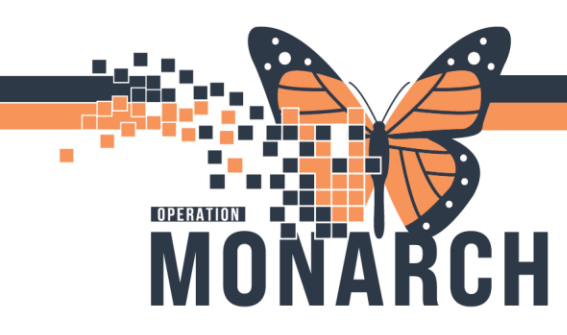

### **Entering PD Powerplan**

### **Entering PD Powerplan**

Navigate to the Table of Contents (Blue Menu) and select + Add next to orders.

| Menu            | Ŧ     |
|-----------------|-------|
| Prescriber View |       |
| Results Review  |       |
| Orders          | + Add |
| Documentation   | + Add |
|                 |       |
| Allergies       | + Add |

The Add Order dialogue box displays. In the search bar type **NEPH** (note many of the orders and order sets are going to be prefaced with 'NEPH') and select the appropriate Powerplan (Order Set) to view.

The Add Order dialogue box opens. Select the appropriate order. In this example we will select NEPH Continuous Cycling Peritoneal Dialysis (CCPD, Prescription)

| SYSTEMTEST, AMBSIXTYSIX - Add Order                                                                      |                                                                              |                                                                                                    |
|----------------------------------------------------------------------------------------------------|------------------------------------------------------------------------------|----------------------------------------------------------------------------------------------------|
| SYSTEMTEST, AMBSIXTYSIX<br>Admin Sex:Male<br>*Code Status: <no available="" data=""></no>                | MRN:11001744<br>DOB:01/Jun/1951<br>Isolation: <no available="" data=""></no> | Allergies: Allergies Not Recorded Attending:Quinn, Kathleen Maria<br>Age:73 years Dose Wt: <no availables<br="" data="">Alerts:No Alerts Documented Recurring File: 22:002071 [Visit ]</no>                                                                                                    |
| Diagnoses & Pr                                                                                           | oblems                                                                       | Savaky nenth                                                                                                    |
| Diagnosis (Problem) being Addressed this Visit  Add Screen Display: At  SNOMED CT  Amotated Display Code | Cinical Dx Condition Name                                                    | Sketn     neph     Avoided upon     Type     Include       Avoided upon     Type     Include     Include       Avoided upon     Type     Include     Include       Avoided upon     Type     Include     Include       Avoided upon     Type     Include     Include       Avoided upon     Type     Include     Include       Avoided upon     Type     Include     Include       Avoided upon     Type     Include     Include       Avoided upon     Type     Include     Include       Avoided upon     Type     Include     Include       Avoided upon     Type     Include     Include       Avoided upon     Type     Include     Include       Avoided upon     Type     Include     Include       Avoided upon     Type     Include     Include       Bype     Honoidalysis Chronic 2x     Include     Include       Bype     Hemoidalysis Chronic 5x     Include     Include       Bype     Hemoidalysis Chronic 7x     Include     Include       Bype     Hemoidalysis Chronic 7x     Include     Include       Bype     Hemoidalysis Chronic 7x     Include     Include       Bype     Hemoidalysis Chronic |
|                                                                                                    |                                                                              |                                                                                                    |

The **Ordering Physician** Dialogue box displays. Enter the Physician name.

Communication Type, for cutover, we will select 'Written' and click 'OK'.

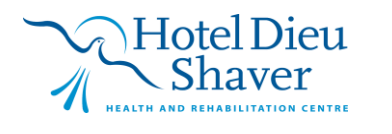

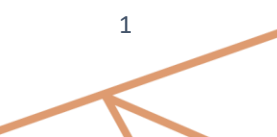

# niagarahealth

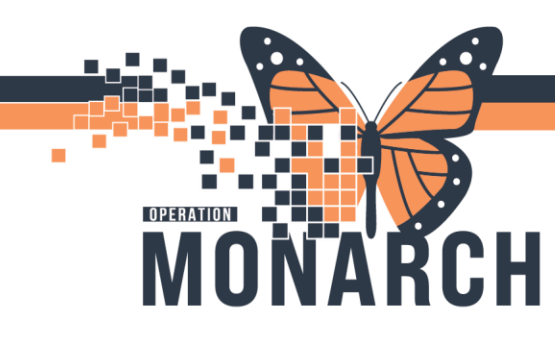

| Ordering Physician                                |                    | ×            |
|---------------------------------------------------|--------------------|--------------|
| NEPH Continuous Cycling Per                       | itoneal Dialy      | sis (CCPD) P |
| *Physician name                                   |                    |              |
| Ratnaparkhe, Sushil, FRCPC, BS                    | ìc                 | ۹,           |
| *Order Date/Time                                  |                    |              |
| 22/Oct/2024                                       | 2226               | EDT 🗧        |
| *Communication type                               |                    |              |
| Phone with Read Back (<br>Verbal with Read Back ( | Cosign)<br>Cosign) |              |
| Written                                           |                    |              |
| Clinical Intervention                             |                    |              |
| Initiate Plan                                     |                    |              |
| Downtime Back Entry                               |                    |              |
| Medical Directive                                 |                    |              |
| IPAC Isolation Order                              |                    |              |
|                                                   |                    |              |
| 0                                                 | ĸ                  | Cancel       |
|                                                   |                    | Cancer       |

Click Done or minimize the Add Order window.

#### The CCPD Powerplan displays.

| Add        Pocument Medication by Hx   Reconciliation ▼        A | Check Interactions                                                 |                                                                                                    | Reconciliation Status<br>Meds History Admission Outpatient |
|------------------------------------------------------------------|--------------------------------------------------------------------|----------------------------------------------------------------------------------------------------|------------------------------------------------------------|
| orders Medication List Document in Plan                          |                                                                    |                                                                                                    |                                                            |
| K                                                                | ፋ 🗑 😪 🔿 🕂 Add to Phase 🗸 🔥 Check Alerts 🚇 Comments 🛛 Sta           | rt: Now Duration: None                                                                                                    |                                                            |
| View                                                             | A V Commonst                                                       | Stature Dece Dataile                                                                                                    | •                                                          |
| Orders for Signature                                             | NERU Continue Curling Protection Distants (CCRD) Providentes (Play | Status Dose Details                                                                                                    |                                                            |
| 😑 Plans                                                          | A Admission (Transfer/Discharge                                    | nieu renaing)                                                                                                    |                                                            |
| - Document In Plan                                               | The intent of this PowerDlan is for initiation and onr             | noing treatment with continuous cycling peritoneal dialysis (CDPD)                                                                                                    |                                                            |
| Medical                                                          | ***Peritopeal dialysis outpatient clinic to be notif               | fied of any inpatient admissions - ext. 43219                                                                                                    | ^                                                          |
| NEPH Continuous Cycling Peritoneal Dialysis (CCPD) Presci        | Prescriber to discontinue antihypertensive medica                  | ations on the morning of treatment as required.                                                                                                    |                                                            |
| - Suggested Plans (0)                                            | 4 Vital Signs/Monitoring                                           |                                                                                                    |                                                            |
| Orders                                                           | Veight                                                             | Weigh pre and post CCPD treatment and PRN                                                                                                    |                                                            |
| Admission/Transfer/Discharge                                     | Notify Prescriber                                                  | Notify Nephrologist if weight exceeds more than 2 kg (above or below) ideal weight                                                                                                    | ht                                                         |
| Diet                                                             | Vital Signs                                                        | T:N. (Lying and standing) pre AND post CCPD treatment                                                                                                    |                                                            |
| Activity                                                         | Notify Prescriber                                                  | Notify Nephrologist if temperature greater than 37.5°C                                                                                                    |                                                            |
| Vital Signs/Monitoring                                           | ⊿ Patient Care                                                     |                                                                                                    |                                                            |
| Patient Care                                                     | PD Care and Maintenance                                            |                                                                                                    |                                                            |
| Wental Health and Addictions                                     | 🗹 📓 🔟 Peritoneal Dialysis Care and Maintenance                     | N                                                                                                    | inscialty Solution Chaicon                                 |
| UV Solutions/Infusions                                           | Lines/Tubes/Drains                                                 |                                                                                                    |                                                            |
| imedications                                                     | 🗹 📓 📝 Exit Site Care                                               | T;N, Peritoneal transfer set change q6 months and PRN.                                                                                                    |                                                            |
| Therapier                                                        | -                                                                  | Sterile enclosed dressing weekly and PRN                                                                                                    |                                                            |
| Diagnostic Imaging                                               | Exit Site Care                                                     | T;N, Daily exit site care/shower techniques as per policy.                                                                                                    |                                                            |
| Cardiovascular                                                   | Vound culture/Swab                                                 | T-N. Send swab for culture and sensitivity if exit site presents with exudate on asse                                                                                                    | ssment.                                                    |
| Other Investigations                                             | Notify Prescriber                                                  | T:N. Notify Nephrologist if exit site presents with exudate on assessment.                                                                                                    |                                                            |
| Procedures                                                       | Dialysis Therapy                                                   |                                                                                                    |                                                            |
| Provider Consults                                                | Please note the order for CCPD below opens and h                   | as modifiable details including: CCPD Dialysate Type, Total Volume, number of day fills, night therapy time, nigh                                                                                                    | t fill volume, dwell time, CCPD day Fill Volume,           |
| Interprofessional Consults                                       | Last Fill Dialysate Type, Number Of Cycles, Dwell T                | ime, and Ideal Weight                                                                                                    | ×                                                          |
| Patient Education                                                | 🗹 🙁 🗇 CCPD Therapy                                                 |                                                                                                    |                                                            |
| Non Categorized                                                  | Notify Prescriber                                                  | T;N, Notify Nephrologist if patency cannot be established.                                                                                                    |                                                            |
| ED Charges                                                       | Contamination Management                                           |                                                                                                    |                                                            |
| Supplies                                                         | **For contamination or break in the sterile system                 | ·**                                                                                                    | 0                                                          |
| Medication History                                               | <ul> <li>Notify Prescriber</li> </ul>                              | T;N, Closed witnessed contaminations; Apply new minicap for 15 minutes.                                                                                                    |                                                            |
| Medication History Snapshot                                      | Communication Order                                                | T;N, For Open or unwitnessed Closed contaminations                                                                                                    |                                                            |
| Reconciliation History                                           | Fluid Gram and Culture                                             | Peritoneal Dialysis Fluid, Stat collect, T;N                                                                                                    |                                                            |
|                                                                  | M Notify Prescriber                                                | T;N, Consult Nephrologist for prophylactic antibiotic(s) requirements                                                                                                    |                                                            |
| < >>                                                             | Suspected Peritonitis Management                                   | The Paris of the second state of the second state of the second st | ~                                                          |
| Diagnoses & Problems                                             | u                                                                  | UN. Urain peritoneum prior to diagnostics test, procedures or surgical procedures                                                                                                    | · · · · ·                                                  |
| Related Results                                                  | ▲ Details                                                          |                                                                                                    |                                                            |
| Formulary Details                                                |                                                                    |                                                                                                    |                                                            |
| Variance Viewer                                                  | Dx Table Urders For Cosignature Orders For Nurse Review            |                                                                                                    | Plan for Later 🐙 Initiate Now                              |
|                                                                  |                                                                    |                                                                                                    | C3076 NHSDIALRN03 22-Oct-2024 22:33 ED                     |

There are some orderable items that are pre-selected and incorporated into this plan.

You will need to go through each of the items to determine which orders are applicable to that patient.

#### Vital Signs/Monitoring

- > Weight
- Notify Prescriber if weight exceeds more than 2 kg (above or below)ideal weight
- Vital Signs
- Notify Prescriber if temperature greater than 37.5

# niagarahealth

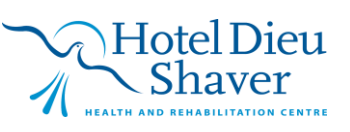

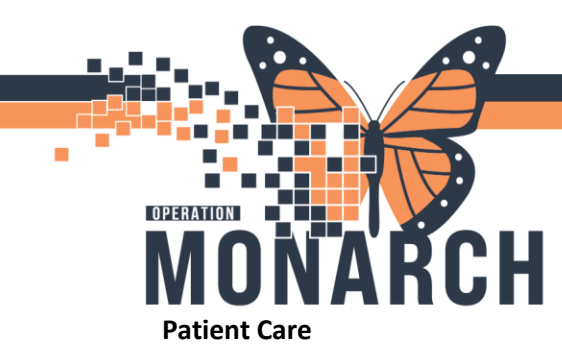

#### **PD Care and Maintenance**

Peritoneal Dialysis Care and Maintenance

#### Lines/Tubes/Drains

- Exit Site Care Peritoneal transfer set change q6 months and PRN. Sterile enclosed dressing weekly and PRN
- Exit Site Care Exit site care/shower techniques as per policy
- Would Culture/Swab
- Notify Prescriber if exit site presents with exudate on assessment

#### **Dialysis Therapy**

- CCPD Therapy
- Notify Prescriber if patency cannot be established

#### **Contamination Management**

- Notify Prescriber Closed witnessed contaminations; Apply new minicap for 15 minutes
- Communication Order For Open or unwitnessed Closed contaminations
- Fluid Gram and Culture
- Notify Prescriber Consult for prophylactic antibiotic(s) requirements

#### **Suspected Peritonitis Management**

- Peritoneal Catheter Drain Care
- Communication Order -
- Fluid Gram and Culture
- Notify Prescriber Consult nephrologist on suspected peritonitis management

#### Medications

#### Anticoagulation

> Heparin

If you review the Powerplan and you see anything that has the 'blue circle with the x'  $\bigotimes$  in front of the order, it means additional information is required in order to process this order. In this instance we must enter the details of the CCPD Order

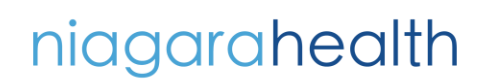

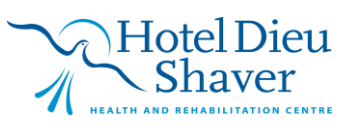

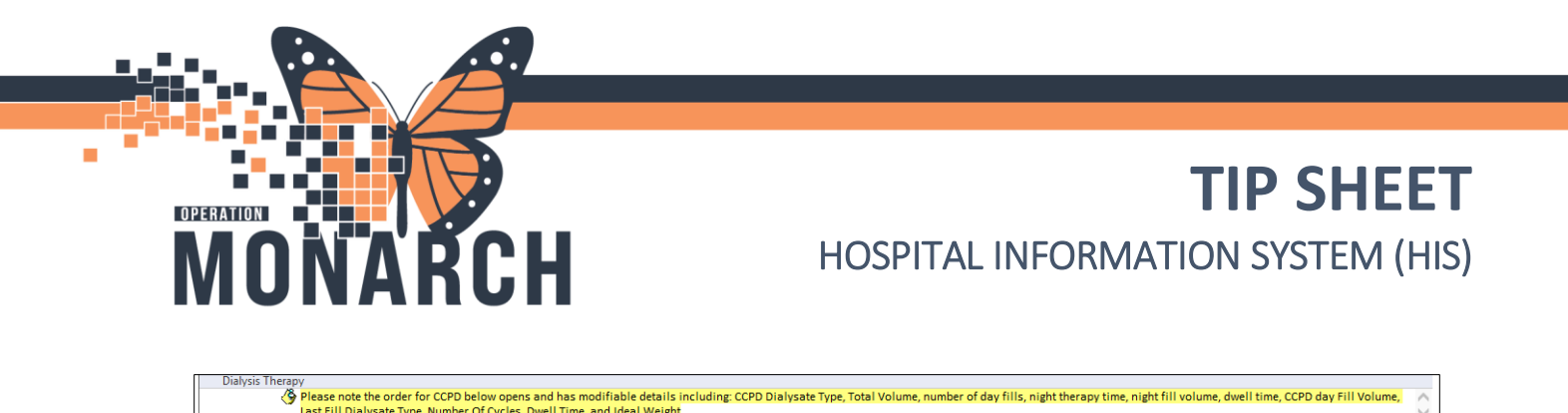

T;N, Notify Nephrologist if patency cannot be established.

Right click on the CCPD Therapy and select modify.

The 'Details for **CCPD Therapy'** displays.

Notify Prescriber

Enter the details of the CCPD Prescription.

| etails 🔢 Order Comments 🕐         | Offset Details 🔯 Diagnoses |                                       |                                  |  |
|-----------------------------------|----------------------------|---------------------------------------|----------------------------------|--|
| • € h. <b>F</b> ≈                 |                            |                                       |                                  |  |
| Requested Start Date/Time:        | ••/•••/••••                | EDT Ideal Weight (kg):                | 114                              |  |
| *Total Therapy Volume (mL):       | 16950                      | *Heparin (see Orderset if yes):       | Yes C No                         |  |
| *Tidal %:                         | None 👻                     | *Therapy Time (h):                    | 10                               |  |
| *Night Fill Volume (mL):          | 2,500                      | *Last Fill Dialysate Type:            | Extraneal (dextrose different) 🔹 |  |
| *Last Fill Volume (mL):           | 2,500                      | *Number of Cycles:                    | 5 Cycles 🔹                       |  |
| Dwell Time (h):                   |                            | System:                               | Amia 🗸                           |  |
| CCPD Dialysate Type (Bag 1):      | Nurse/Patient Choice 🗸     | CCPD Dialysate Type (Bag 2):          | Nurse/Patient Choice 🔹           |  |
| CCPD Dialysate Type (Bag 3):      | Nurse/Patient Choice 🗸     | *Extra Daytime Exchange:              | Yes C No                         |  |
| D Extra Daytime Fill Volume (mL): | 1,950                      | Extra Daytime Exchange Solution Type: | Nurse/Patient Choice 🔹           |  |
| Special Instructions:             |                            | Future Order:                         | Yes O No                         |  |
|                                   |                            |                                       |                                  |  |
|                                   |                            |                                       |                                  |  |
|                                   |                            |                                       |                                  |  |
|                                   |                            |                                       |                                  |  |

If you need to add any additional orders, you can add them at this time.

### **Adding Medications Orders to Powerplans**

In this Powerplan there are no Bowel Management medications ordered.

To add a medication order, select Add to Phase - Add Order

|                                         |                                                                                                    |                          |        | -          |           |            |
|-----------------------------------------|----------------------------------------------------------------------------------------------------|--------------------------|--------|------------|-----------|------------|
| No.                                     | %⊘</th <th>+ Add to Phase • 🛕 Check</th> <th>Alerts</th> <th>Start: Now</th> <th>Duration:</th> <th>None</th> | + Add to Phase • 🛕 Check | Alerts | Start: Now | Duration: | None       |
| view                                    | 9 6                                                                                                    | Add Order                |        | Status     | Dose      | Details    |
|                                         | <b>⊠</b>                                                                                                    | Add Outcome / Interve    | ntion  |            |           | T;N, Perit |
|                                         |                                                                                                    |                          |        |            |           | sterile en |
|                                         | N State                                                                                                    | 🔯 Exit Site Care         |        |            |           | T;N, Daily |
| cling Paritoneal Diabyris (CCPD) Press  |                                                                                                    |                          |        |            |           | Sterile en |
| citing Pentonear Dialysis (CCPD) Presci | <b>V</b>                                                                                                    | 🖄 Wound culture/Swab     |        |            |           | T;N, Send  |
|                                         | P                                                                                                    | 🖄 Notify Prescriber      |        |            |           | T;N, Notif |
|                                         | Dialysis 7                                                                                                    | Therapy                  |        |            |           |            |

#### The Add Order dialog box displays

In the Search window, select **Lactulose**. If the order sentence for **Lactulose** does not display with the desired dosage, select the first option of **Lactulose** with no order sentence.

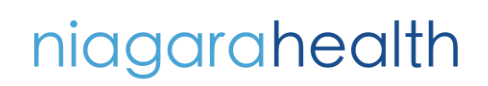

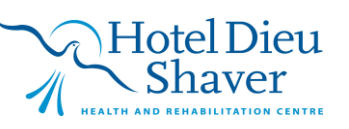

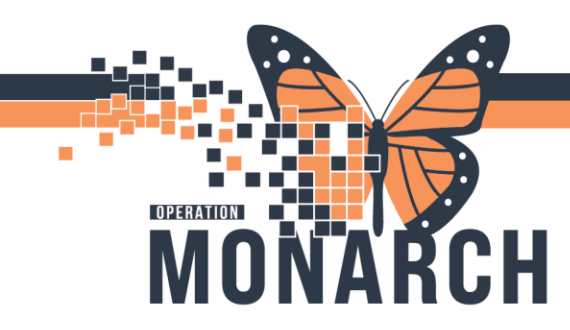

| P SYST  | EMTEST, AMBSIXTYSIX                                                                                                    | - Add Ord          | ler             |                       |                                                                                                    |                     |                           |
|---------|----------------------------------------------------------------------------------------------------|--------------------|-----------------|-----------------------|----------------------------------------------------------------------------------------------------|---------------------|---------------------------|
| 2       | SYSTEMTEST, AN<br>Admin Sex:Male<br>*Code Status: <no d<="" th=""><th>MBSIXT<br/>Data Ava</th><th>YSIX<br/>ilable&gt;</th><th>MRN:110<br/>DOB:01/</th><th>001744<br/>Jun/195<br/>::<no da<="" th=""><th>1<br/>ata Available&gt;</th><th>Allerg<br/>Age:7<br/>Alerts</th></no></th></no> | MBSIXT<br>Data Ava | YSIX<br>ilable> | MRN:110<br>DOB:01/    | 001744<br>Jun/195<br>:: <no da<="" th=""><th>1<br/>ata Available&gt;</th><th>Allerg<br/>Age:7<br/>Alerts</th></no> | 1<br>ata Available> | Allerg<br>Age:7<br>Alerts |
| Search: | lactulose                                                                                                    | ٩                  | Advance         | d Options 🕔           | V Type:                                                                                                    | 🗞 🛛 In Clinic 🗸     |                           |
|         | lactulose<br>lactulose (15 mL, PO, L                                                                                                    | IQ, once)          |                 | Search <u>w</u> ithir | κ All                                                                                                    |                     | $\sim$                    |
|         | lactulose (30 mL, PO, L                                                                                                    | IQ, once)          | 1               |                       |                                                                                                    |                     |                           |
|         | "Enter" to Search                                                                                                    |                    |                 |                       |                                                                                                    |                     |                           |
|         |                                                                                                    |                    |                 |                       |                                                                                                    |                     |                           |

The Order Sentences window for Lactulose displays. Select none as the dosages displayed are not the desired dosage.

| Order Sentences                |   |        |       |         | ×      |
|--------------------------------|---|--------|-------|---------|--------|
| Order sentences for: lactulose |   | Filter | ed Or | der Sen | tences |
| (None)                         |   |        |       |         |        |
| 15 mL, PO, LIQ, once           |   |        |       |         |        |
| 30 mL, PO, LIQ, once           |   |        |       |         |        |
|                                |   |        |       |         |        |
|                                |   |        |       |         |        |
|                                |   |        |       |         |        |
|                                |   |        |       |         |        |
|                                |   |        |       |         |        |
|                                |   |        |       |         |        |
|                                |   |        |       |         |        |
| L                              |   |        |       |         |        |
| Reset                          | [ | ОК     |       | Car     | icel   |

At this time you can also search for and select **Sennosides** using the Search function.

| SYSTEMTEST, AMBSIXTYSIX - Add Order |                                                                                                    |                               |                                                                                                    |                     |                                |
|-------------------------------------|----------------------------------------------------------------------------------------------------|-------------------------------|----------------------------------------------------------------------------------------------------|---------------------|--------------------------------|
| 0                                   | SYSTEMTEST, Al<br>Admin Sex:Male<br>*Code Status: <no d<="" th=""><th>MBSIXTYSIX<br/>Data Available&gt;</th><th>MRN:11001744<br/>DOB:01/Jun/195<br/>Isolation:<no d<="" th=""><th>1<br/>ata Available&gt;</th><th>Allergie<br/>Age:73<br/>Alerts:1</th></no></th></no> | MBSIXTYSIX<br>Data Available> | MRN:11001744<br>DOB:01/Jun/195<br>Isolation: <no d<="" th=""><th>1<br/>ata Available&gt;</th><th>Allergie<br/>Age:73<br/>Alerts:1</th></no> | 1<br>ata Available> | Allergie<br>Age:73<br>Alerts:1 |
| Search:                             | sennoside                                                                                                    | 🔍 Advance                     | d Options 🗸 Type:                                                                                                    | 😓 🛛 In Clinic 🗸     |                                |
| <b>A</b> 1                          | sennosides<br>"Enter" to Search                                                                                                    | Favorites                     | Search within: All                                                                                                    |                     | ~                              |

There are no order sentences available for **sennosides**. Select the option **sennosides**.

Click **Done** or minimize the Add Order window.

You are now returned to the CCPD Powerplan.

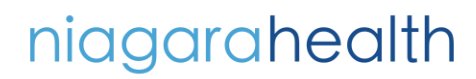

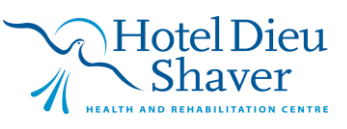

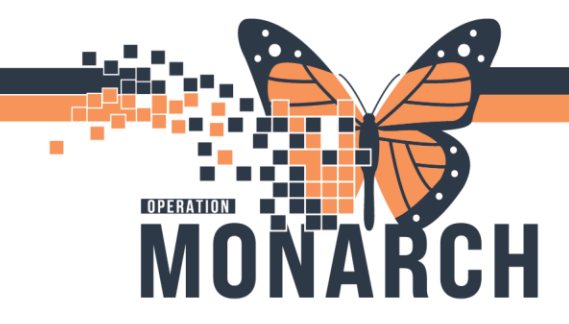

| NEPH Continuous Cycling Peritoneal Dialysis (CCPD) Press | R             | CCPD Therapy                                                                                                    | T;N, Ideal Weight (kg): 114. Total Therapy Vol (ml.): 16950. Heparin (see Orderset if yes). CCPD Tidal ½: None. Therapy Time (h):                                                                                                    |
|----------------------------------------------------------|---------------|----------------------------------------------------------------------------------------------------|----------------------------------------------------------------------------------------------------|
| Suspented Blanc (7)                                      | R             | Notify Prescriber                                                                                                    | T;N, Notify Nephrologist if patency cannot be established.                                                                                                    |
| noggessen Fams (v)                                       | Contamin      | sation Management                                                                                                    |                                                                                                    |
| unders                                                   | -             | **For contamination or break in the sterile system                                                                                                    | · · · · · · · · · · · · · · · · · · ·                                                                                                    |
| CAmission/ transfer/Discharge                            | R             | Notify Prescriber                                                                                                    | T;N, Closed witnessed contaminations; Apply new minicap for 15 minutes.                                                                                                    |
| Diet                                                     | R             | Communication Order                                                                                                    | T:N, For Open or unwitnessed Closed contaminations                                                                                                    |
| Activity                                                 | R             | Fluid Gram and Culture                                                                                                    | Peritoneal Dialysis Fluid, Stat collect, T;N                                                                                                    |
| UVital Signs/Monitoring                                  | P             | Notify Prescriber                                                                                                    | T:N, Consult Nephrologist for prophylactic antibiotic(s) requirements                                                                                                    |
| Patient Care                                             | Suspecter     | d Peritonitis Management                                                                                                    |                                                                                                    |
| Mental Health and Addictions                             | P             | Peritoneal Catheter Drain Care                                                                                                    | T-N. Drain peritoneum prior to diagnostics test, procedures or surgical procedures.                                                                                                    |
| [] IV Solutions/Infusions                                | R             | Communication Order                                                                                                    | The provide all yes and the set of a protocol of a strategic to the strategic of the second set of the second set of t |
| Medications                                              | R             | Ruid Gram and Culture                                                                                                    | Peritonal Dialogis (PD) Fluid Stat collect. TA                                                                                                    |
| Laboratory                                               | 1 m           |                                                                                                    | Obtain effluent sample for any symptoms of peritonitis (abdominal pain, temperature greater than 37.5 degrees Celsius, cloudy efflue                                                                                                    |
| Therapies                                                | F             | 1 Notify Describer                                                                                                    | T41 Council Mechanics on suspected mationalis management                                                                                                    |
| Diagnostic Imaging                                       | A Madicati    | and the second second s | Col encode reference for an enforce a transference                                                                                                    |
| Cardiovascular                                           | 2 8           | Larbolous.                                                                                                    |                                                                                                    |
| Other Investigations                                     | <b>P A</b>    | A second                                                                                                    |                                                                                                    |
| [[]Procedures                                            | 1.1           | 1. Service and a service and a service and a |                                                                                                    |
| Provider Consults                                        | Anocode       | A *** Do not use henarin if natizet is Henarin Indur                                                                                                    | of Thromburytonesis (HIT) positive or bas a bistory of HIT ###                                                                                                    |
| Distance accord Consults                                 | 177           | bu not use reparts in patient is reparts induc                                                                                                    | ex internocytopena (nij) postere or nas a maare on ni                                                                                                    |
| Datiant Education                                        | 100           | CD indrami                                                                                                    | Add barrains 2000 units to the SL barrain barrain barrain barrain barrains (SM) for Shrin (Lee barrain 1.000 units (ed. unit)                                                                                                    |
| The Catennia                                             |               |                                                                                                    | was regarded your anis to see any on reacts and incare excended by your internet base regarded your anist one wey                                                                                                    |
| Pron Caregoritas                                         |               |                                                                                                    |                                                                                                    |
| Charges                                                  | T Details for | lactulose                                                                                                    |                                                                                                    |
| ) subbuez                                                |               |                                                                                                    |                                                                                                    |
| ledication History                                       | Detail        | is I Order Comments E Offset Details I Diag                                                                                                    | gnoses                                                                                                    |
| edication History Snapshot                               |               | 10100                                                                                                    |                                                                                                    |
| conciliation History                                     | + 5 1         | <b>8</b> E                                                                                                    |                                                                                                    |
| >                                                        |               | *Dese:                                                                                                    | *Dose Unit:                                                                                                    |
| Diagnoses & Problems                                     |               |                                                                                                    |                                                                                                    |
| Related Results                                          | "Route of     | administration: V                                                                                                    | Drug Form                                                                                                    |
| Formulary Details                                        |               |                                                                                                    |                                                                                                    |

Note the Orders for lactulose and sennosides are now listed in the Powerplan.

The 'blue circle with the x'  $\bigotimes$  in front of those orders indicates there is more information that is required.

Select lactulose and provide the required details for the lactulose order. You may need to maximize or increase the size of the Details for lactulose window.

| ≖ Details for lactulose   |                                   |                       |             |                |                |  |
|---------------------------|-----------------------------------|-----------------------|-------------|----------------|----------------|--|
| 📅 Details 🔢 Order Comm    | nents 🛞 Offset Details 🛛 🖗 Diag   | noses                 |             |                |                |  |
| + 🐁 🗽 🗏 🗉                 |                                   |                       |             |                |                |  |
| *Dose:                    | 30                                | *Dose Unit:           | mL 👻        |                | ^              |  |
| 'Route of administration: | PO v                              | Drug Form:            | ×           |                |                |  |
| 'Frequency:               | TID 👻                             | Duration:             |             |                |                |  |
| Duration unit:            | *                                 | PRN:                  | Yes O No    |                |                |  |
| *PRN reason:              | bowel movement                    | Administer over:      |             |                |                |  |
| Administer over unit:     | ¥                                 | First Dose Date/Time: | **/***/**** | 2 EDT          |                |  |
| First Dose Priority:      | ۷                                 | Use Patient Supply:   | C Yes C No  |                | v              |  |
| Dix Table Orders For Con  | tignature Diders For Nurse Review |                       |             | Plan for Later | 🐺 Initiate Now |  |

Select the sennosides order and enter the required details for the sennosides order.

| Details for Sennosic     Details III Order Come     H S | x Details for Sennosides |                       |                                |  |  |  |
|---------------------------------------------------------|--------------------------|-----------------------|--------------------------------|--|--|--|
| *Dose:                                                  | 8.6                      | *Dose Unit:           | mg v                           |  |  |  |
| *Route of administration:                               | PO 👻                     | Drug Form:            | v                              |  |  |  |
| *Frequency:                                             | HS ¥                     | Duration:             |                                |  |  |  |
| Duration unit:                                          | v                        | PRN:                  | Yes C No                       |  |  |  |
| *PRN reason:                                            | bowel movement 👻         | Administer over:      |                                |  |  |  |
| Administer over unit:                                   | v                        | First Dose Date/Time: | **/***/**** * EDT              |  |  |  |
| First Dose Priority:                                    | v                        | Use Patient Supply:   | C Yes C No                     |  |  |  |
|                                                         |                          | Research Account:     | ×                              |  |  |  |
| Special Instructions:                                   | 1-2 Tabs                 |                       |                                |  |  |  |
|                                                         |                          |                       |                                |  |  |  |
|                                                         |                          |                       | Notation Without               |  |  |  |
| Dix Table Orders For Co                                 | Giders For Nurse Review  |                       | Plan for Later 32 Initiate Nov |  |  |  |

You may also enter any additional details in the Special Instructions field.

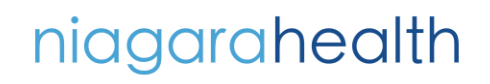

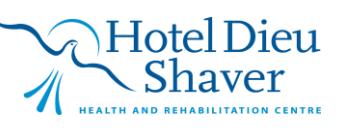

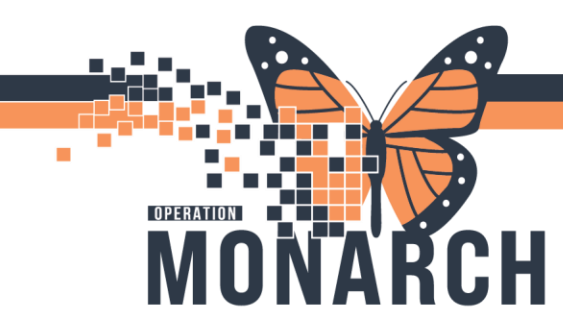

After the appropriate items have been selected/deselected and no additional items need to be ordered,

Select '**Plan for later'**. **DO NOT SELECT INITIATE NOW** as that will make the orders unavailable for their future visit. Click **Sign** at the bottom right corner.

**Note:** If Height or Weight and/or Allergies have not yet been documented on the patient, you may receive the following message:

| Discern: (1 of 2) "Height, Weight or Allergies Missing"                                                                                                  | - [                                 | - ×        |
|----------------------------------------------------------------------------------------------------|-------------------------------------|------------|
| 😂 🛛 Height, Weight or Allergi                                                                                                    | es Missing                          | 9          |
| Cerner                                                                                                    | ALT+F6 to tab out                   | of content |
| This patient is missing the following required documentation. Please docun<br>order. Click 'Document' below to open the Height, Weight, and Allergies Po | nent prior to placing a<br>werForm. | an ^       |
| Height not documented                                                                                                    |                                     |            |
| Dosing Weight not documented                                                                                                    |                                     |            |
| Allergies not documented                                                                                                    |                                     |            |
|                                                                                                    |                                     | ~          |
| Document                                                                                                    | [                                   | ОК         |

If not already documented, at this time the Height, Weight and Allergies can be documented. Click **OK.** 

An additional pop up box may display indicating Height, Weight and Allergies have not been documented in the past 30 days. Click **Document**.

Enter the Weight and the Height of the Patient.

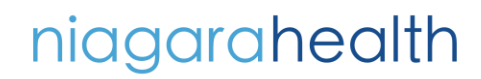

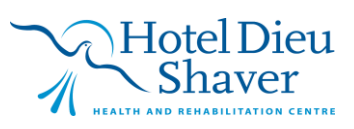

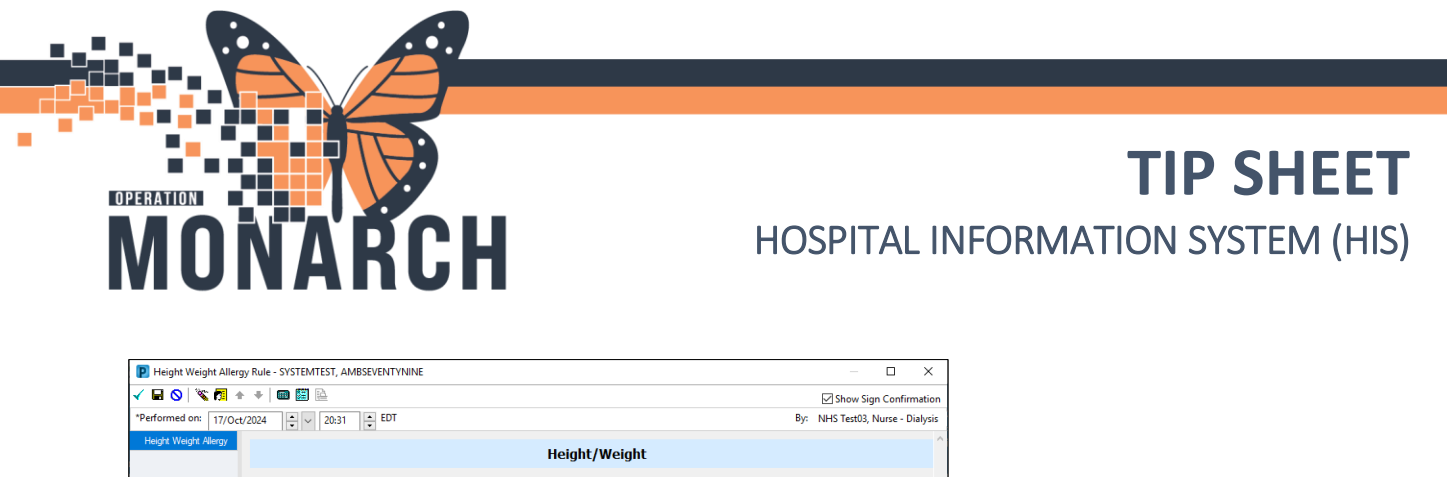

| P Height Weight Allerg | y Rule - SYSTEMTEST, AMBSEVENTYNINE                                                                                               | – 🗆 X                        |
|------------------------|----------------------------------------------------------------------------------------------------|------------------------------|
| 🖌 🖬 🔕   🗞 🕅 🛧          |                                                                                                    | Show Sign Confirmation       |
| *Performed on: 17/Oct/ | 2024 • 20:31 • EDT By:                                                                                                    | NHS Test03, Nurse - Dialysis |
| Height Weight Allergy  | Height/Weight                                                                                                    | ^                            |
|                        | Dosing Weight         Height Length Measured         Height/Length values and<br>Weight values must be<br>entered in metric units |                              |
|                        | Allergies                                                                                                    |                              |
|                        | Mark All as Reviewed Filter by Status All                                                                                         |                              |
|                        | 🛉 Add 🛛 Modify 🔷 No Known Allergies 🔷 No Known Medication Allergies 🔗 Reverse Allergy Check                                       |                              |
|                        | Substance Type Category Severity Reactions Interaction Comments                                                                   | Source Reaction Sta          |
|                        |                                                                                                    |                              |
|                        | ٢                                                                                                    | >                            |
|                        |                                                                                                    | Close                        |
|                        | <                                                                                                    | >                            |
|                        |                                                                                                    | In Progress                  |

In the Allergies section, add the patient's allergies by selecting the Add Button.

🕂 Add

He Add Allergy/Adverse Effect dialogue box displays. Note the required fields are highlighted.

From the Allergy Type, you can select an 'Allergy', 'Intolerance' or 'Side Effect'

Enter the **Substance** then click the binoculars icon initializing the search. If the substance is found, select the specific substance from the Multum Drug Terminology list and click **ok** 

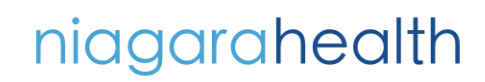

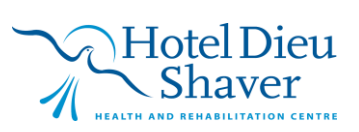

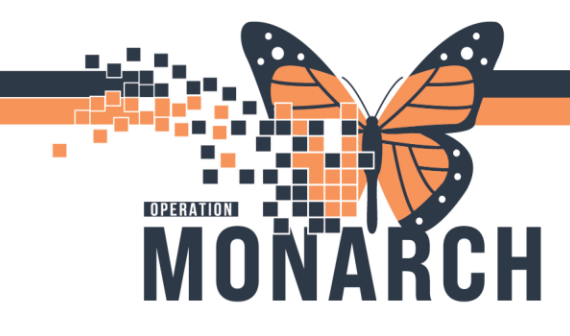

| *Substance pericilin A Free text  Reaction(c)  Add Free Text  Substance Search  *Search: penicillin Starts with  Within: Terminology  Categories  Term  Terminology: Multum Drug, Mult Terminology Axis:  All terminology Categories  Tem  Terminology Multum Allergy Categories                                                                                                    | X Within: Terminology  Search by Code gy Axis: <a href="https://www.aki.org">All terminology ax</a> Terminology Mutum Alergy Category                                                              |
|----------------------------------------------------------------------------------------------------|----------------------------------------------------------------------------------------------------|
| pericilin       Image: Substance Search         Reactor(s):       Search: penicilin         Image: Substance Search       Search: penicilin         Image: Substance Search       Search: penicilin         Image: Substance Search       Search by Name         Image: Substance Search       Search by Name         Image: Substance Search       Search by Name         Image: Substance Search       Search by Name         Image: Substance Search       Search by Name         Image: Substance Search       Search by Name         Image: Substance Search       Search by Name         Image: Substance Search       Search by Code         Image: Substance Search       Search by Name         Image: Substance Search       Search by Name         Image: Substance Search       Search by Code         Image: Substance Search       Search by Code         Image: Substance Search       Search by Code         Image: Substance Search       Search by Code         Image: Substance Search       Search by Code         Image: Substance Search       Search by Code         Image: Substance Search       Search by Code         Image: Substance Search       Search by Code         Image: Substance Search       Search by Code <td< th=""><th>Within: Terminology      Search by Code  gy Axis: <all allergy="" ax="" category<="" multum="" terminology="" th=""></all></th></td<> | Within: Terminology      Search by Code  gy Axis: <all allergy="" ax="" category<="" multum="" terminology="" th=""></all>                                                                         |
| Leadion(4):     *Search: penicillin     Starts with v     Within: Termining       Add Free Text     Search by Name     Search by Code       Terminology:     Multum Drug, Multi     Terminology Axis: <all td="" terminology<="">       Categories     Terminology     Multum Alergy Category       Term     Terminology     Multum Alergy Category</all>                                                                                                    | ith     V     Terminology       Search by Code       gy Axis: <all ax<="" td="" terminology="">       Terminology       Multurn Allergy Category</all>                                             |
| Add Free Text     Search by Name     Search by Code       Terminology:     Multum Drug, Multi      Terminology Axis: <all td="" terminology<="">       Categories     Terminology     Terminology     Terminology       Term ^     Terminology     Multum Allergy Category</all>                                                                                                    | Search by Code<br>gy Axis: <a href="https://www.energy.org">Kali terminology ax</a><br>Terminology<br>Multum Allergy Category                                                                      |
| Terminology:     Multum Drug, Multi     Terminology Axis: <all td="" terminology<="">       Categories     Terminology     Terminology       Term *     Terminology       peniallins     Multum Allergy Category</all>                                                                                                    | gy Axis: <all ax<="" td="" terminology=""></all>                                                                                                    |
| Categories Term A Terminology pericilins Multurn Allergy Category                                                                                                    | Terminology<br>Multum Allergy Category                                                                                                    |
| Term A Terminology<br>pericillins Multurn Allergy Categori                                                                                                    | Terminology<br>Multum Allergy Category                                                                                                    |
| penicilins Multur Alergy Categor                                                                                                    | Multum Allergy Category                                                                                                    |
| periodin viergy excego                                                                                                    | makan viergy category                                                                                                    |
| Environmental                                                                                                    | v Terminology Avie                                                                                                    |
| penicilin d00116 Multum Drug Generic Name                                                                                                    |                                                                                                    |
|                                                                                                    | g Generic Name                                                                                                    |
| penicilin Gibenzathine d07727 Multum Drug Generic Name                                                                                                    | g Generic Name<br>g Generic Name                                                                                                    |
| penicillin G benzathine d07727 Multum Drug Generic Name<br>penicillin G potassium d07729 Multum Drug Generic Name                                                                                                    | g Generic Name<br>g Generic Name<br>g Generic Name                                                                                                    |
| pencillin G berzathine d07727 Multum Drug Generic Name<br>pencillin G potasium d07729 Multum Drug Generic Name<br>Pencillin G Potasium (obsolete) d00116 Multum Drug Generic Name                                                                                                    | Generic Name     Generic Name     Generic Name     Generic Name     Generic Name                                                                                                    |
| penicilin G benzaftnine d0/7727 Multum Dug Generic Name<br>penicilin G potassium d0/7729 Multum Dug Generic Name<br>Penicilin G Potassium (bobslete) d0/0116 Multum Dug Generic Name<br>Penicilin G Procaine d0/7390 Multum Dug Generic Name                                                                                                    | g Generic Name<br>g Generic Name<br>g Generic Name<br>g Generic Name<br>g Generic Name                                                                                                    |
| penicilin G benzähnne d0/7/27 Muttum Drug Generic Name<br>epenicilin G potassium (d0722) Muttum Drug Generic Name<br>Penicilin G Prosaine d0/7390 Muttum Drug Generic Name<br>Penicilin G sodium d0/7328 Muttum Drug Generic Name<br>penicilin G sodium d0/728 Muttum Drug Generic Name                                                                                                    | Generic Name     Generic Name     Generic Name     Generic Name     Generic Name     Generic Name     Generic Name     Generic Name     Generic Name                                               |
| pericilin G benzährne d0/727 Mutum Dug Genetic Name<br>pericilin G potasium d0/729 Mutum Dug Genetic Name<br>Penicilin G Potasia (2001) Mutum Dug Genetic Name<br>Penicilin G Procaine d0/7390 Mutum Dug Genetic Name<br>pericilin G sodum d0/728 Mutum Dug Genetic Name<br>Penicilin G sodum d0/728 Mutum Dug Genetic Name                                                                                                    | g Genetic Name<br>gg Genetic Name<br>gg Genetic Name<br>gg Genetic Name<br>gg Genetic Name<br>gg Genetic Name<br>gg Genetic Name                                                                   |
| periodiin G benzaftnine d0/7727 Muttum Drug Generic Name<br>periodiin G potassium d0/7729 Muttum Drug Generic Name<br>Periodiin G Protassium (obsolete) d0/0116 Muttum Drug Generic Name<br>Periodiin G Procaine d0/7390 Muttum Drug Generic Name<br>periodiin G sodum (d0/7728 Muttum Drug Generic Name<br>Periodiin G Sodum (d0/7728 Muttum Drug Generic Name<br>periodiin V potassium (d0/7730 Muttum Drug Generic Name<br>Periodiin V potassium (d0/7740 Muttum Drug Generic Name                                                                                                    | g Generic Name g Generic Name g Generic Name g Generic Name g Generic Name g Generic Name g Generic Name g Generic Name g Generic Name g Generic Name g Generic Name g Generic Name g Generic Name |
| periodin G benzathrine d0/7/27 Muttum Drug Generic Name<br>periodin G potassium dboolete) d00718 Muttum Drug Generic Name<br>Periodin G Potassium (bboolete) d00116 Muttum Drug Generic Name<br>Periodin G Potosine d007300 Muttum Drug Generic Name<br>periodin G sodium dboolete) d00116 Muttum Drug Generic Name<br>Periodin G Sodium (bboolete) d00116 Muttum Drug Generic Name<br>Periodin V potassium (bboolete) d00116 Muttum Drug Generic Name<br>Periodin V Potassium (bboolete) d00116 Muttum Drug Generic Name<br>Periodin V Potassium (bboolete) d00116 Muttum Drug Generic Name                                                                                                    | g Genetic Name<br>g Genetic Name<br>g Genetic Name<br>g Genetic Name<br>g Genetic Name<br>g Genetic Name<br>g Genetic Name<br>g Genetic Name<br>g Genetic Name<br>g Genetic Name                   |

Once the Substance has been selected, Enter, (if known) the **Reaction(s)**, **Severity**, **Info Source** and the required field **Category** (Drug, Food, Environment, Other).

Comments can be added by selecting the **Add Comment** button.

| SYSTEMTEST, AMBTHIRTYFOUR (MR                                 | N: 11001589) - Add Allergy/Advers                                     | e Effect                                                             |                                                                                                 |
|---------------------------------------------------------------|-----------------------------------------------------------------------|----------------------------------------------------------------------|-------------------------------------------------------------------------------------------------|
| Type Allergy V An a "Substance penicilin M Free tegt          | adverse reaction to a drug or substanc                                | e which is due to an immunologic res                                 | pons.                                                                                           |
| Reaction(s)<br>Add Free Tex<br>Pwr Rash                       | *Severity<br>Moderate ~<br>At: (not entered)<br>Recorded on behall of | Info source Patient Onset: cnot enteredo stylesspeces *Category Data | Comments 10/0u/2024 02 37 - Patient has not taken Pericilin in the part 10 years Status Reason: |
| 월 보 대 (Anne 🚖 Fayorites)<br>Common Reactions and Intelerances | • 🤄 Folders Folder: Folder                                            |                                                                      | QC OK & Add Herr Ca                                                                             |
|                                                               |                                                                       |                                                                      |                                                                                                 |
|                                                               |                                                                       |                                                                      |                                                                                                 |

Once you have completed adding allergies/adverse effects, click OK

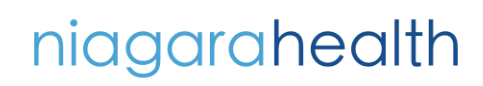

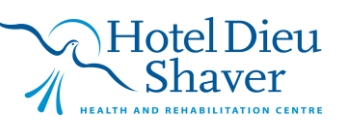

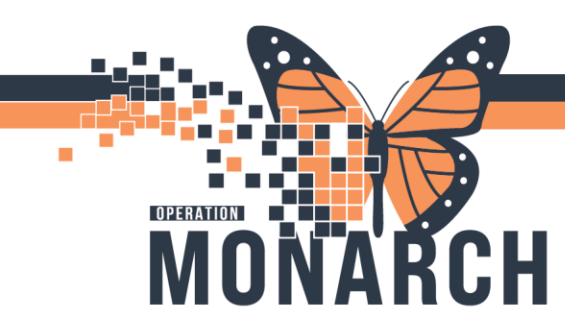

You are returned to the Height Weight Allergy Rule dialogue box.

Review the information you have entered and if OK, click on the **Mark All as Reviewed** and then sign the form by click on the sign icon in the top left corner of the dialogue box.

At any time if any additional Allergies/Adverse Effects need to be added, navigate to the Table of Contents (dark blue menu) and select **Allergies**.

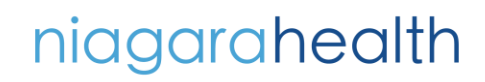

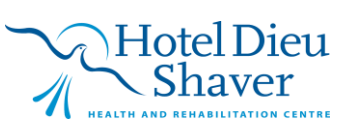